# FUTURES BEGIN HERE.

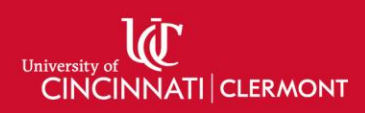

### Wireless Presentation via AirServer

If you have questions or issues, please contact the support desk at 513-558-6949 or <u>clermont.support@uc.edu</u>

### Connecting via Apple iOS & iPadOS Devices

- 1. Sign into the instructor PC.
- 2. If you do not already have the AirServer Connect app on your iOS device; Open the App Store, search for "AirServer Connect", then tap Get.

Note: If you have a University of Cincinnati owned iPad, AirServer Connect is pre-installed for you.

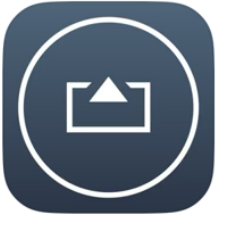

#### **AirServer Connect**

Education

Get

3. On the instructor PC click the AirServer icon from the system Tray, then click QR Code for AirServer Connect.

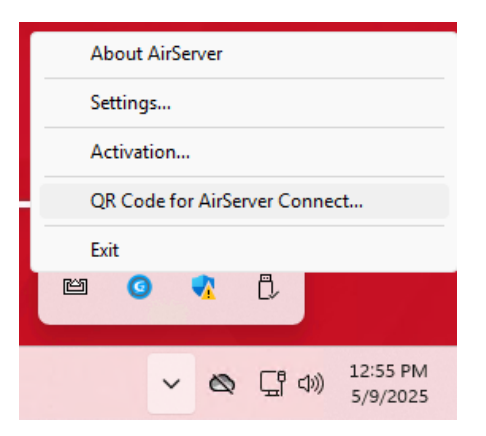

4. On the iOS device open AirServer Connect, then press Scan QR Code, and scan the QR code displayed on the Instructor PC with your device's camera.

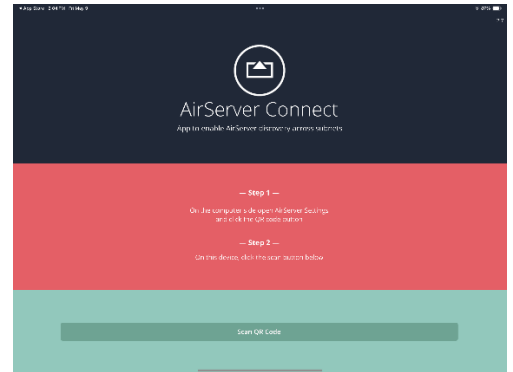

5. On the iOS device; Swipe down from the top-right corner of your iPad to open Control Center.

# FUTURES BEGIN HERE.

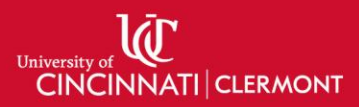

6. Tap Screen Mirroring.

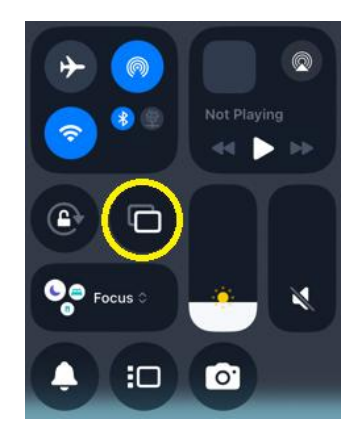

7. Select the device name from the list.

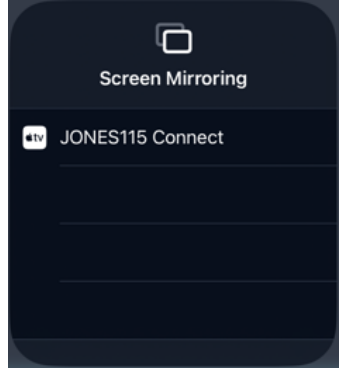

- 8. Your iOS device's screen is now mirrored to the selected device!
- 9. To disconnect; on the iOS device open control center, select screen mirroring, then press Stop Mirroring.

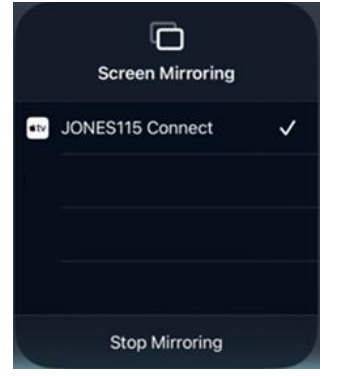